## **Westward Expansion- SMORE Project**

Today you will be making a SMORE presentation based on the Westward Expansion of the United States. You are allowed to be as creative as you wish as long as you include all the information on the template page.

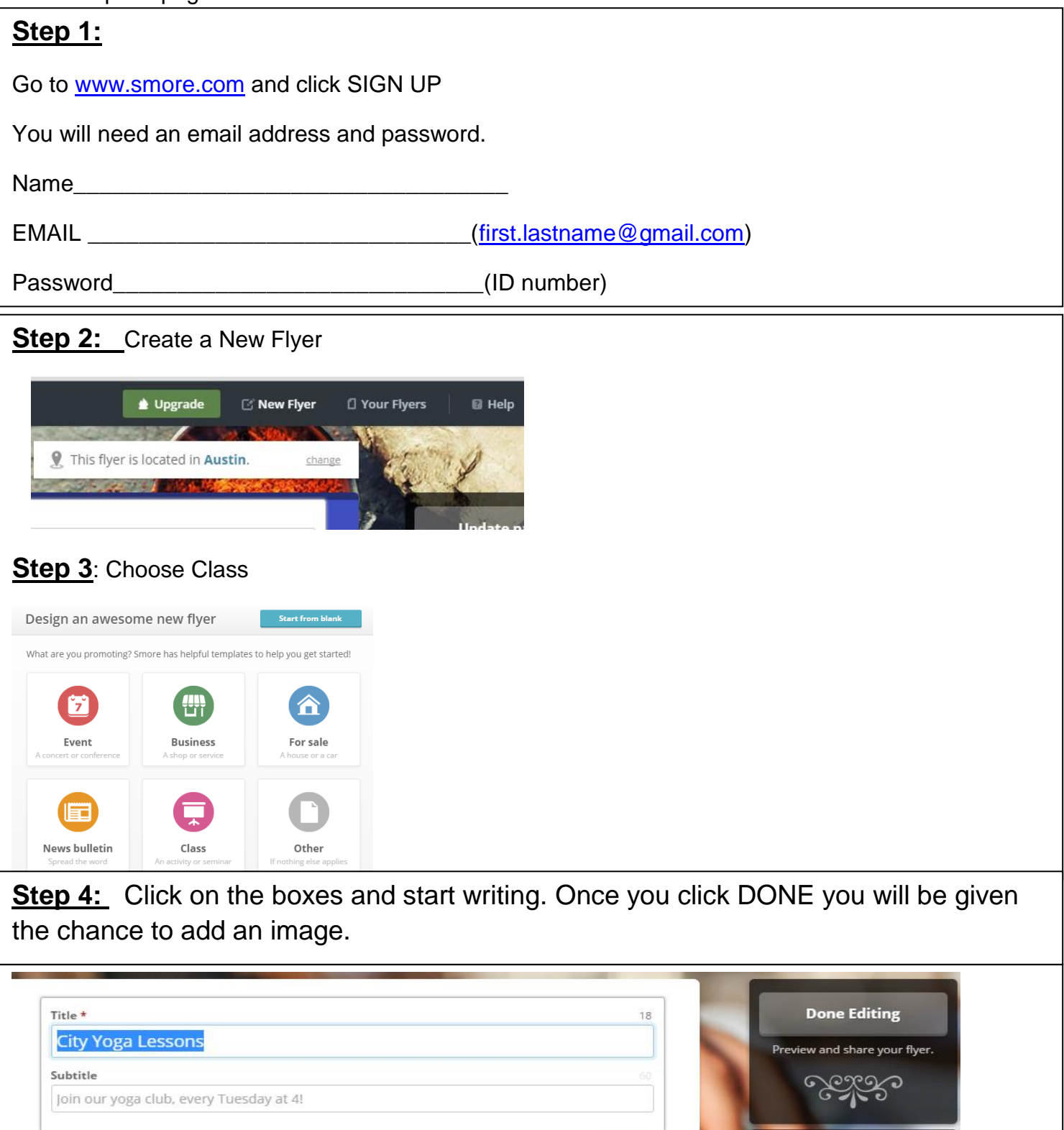

Join the best yoga class in the city. This text is very important as it appears next to the beginn of the page. In other words, this is the best place to a) tell

people what your class is about, and b) convince them that

Cancel

Add Picture (or drag one in) Save now Save as a temporary draft.

Design

Modern

To add a new text or image: Move your mouse until you see a green plus sign under the box above. Then click on text box or image, depending on what you wish to add.

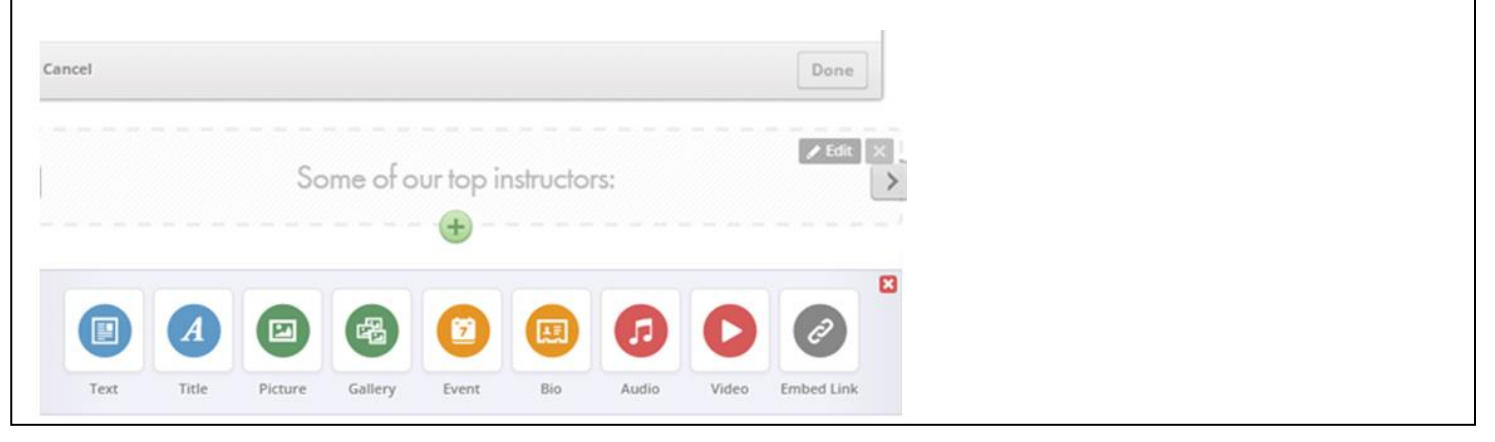

## **TO SAVE and SUBMIT**

To Save- Click Done Editing on the Side

Copy link and paste on teacher website to submit

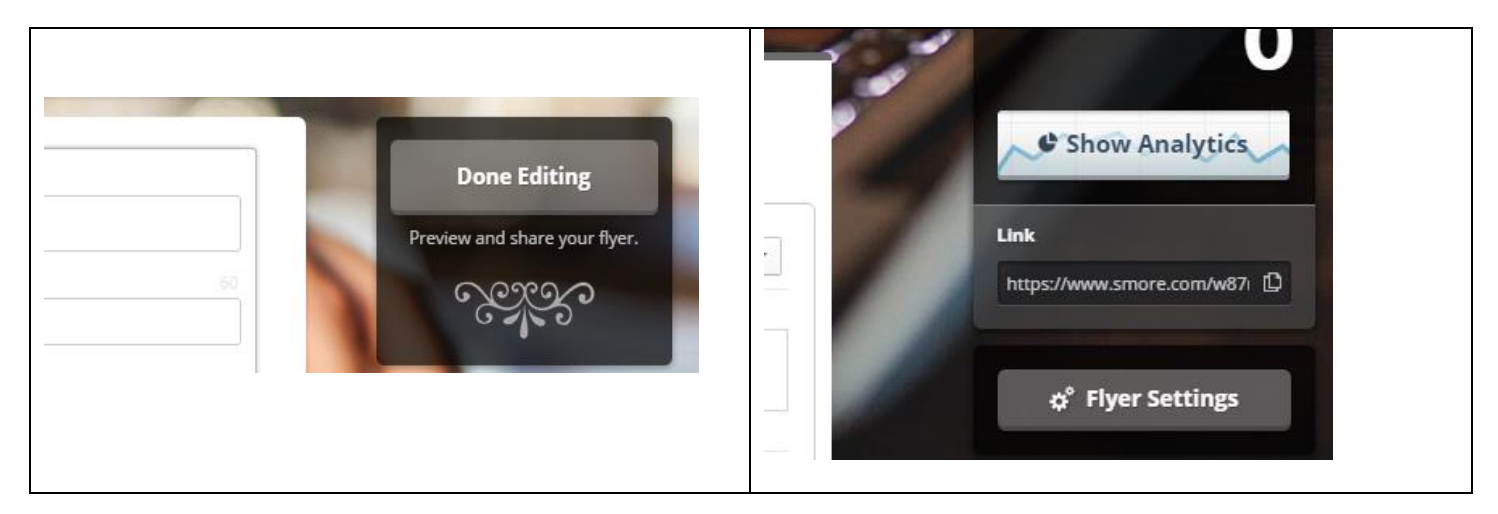

## Submit SMORE to class website: carmonaushistory.weebly.com/isn

|  | Name - First and Last * 🕥 |
|--|---------------------------|
|  | First Last                |
|  | Your Email *              |
|  |                           |
|  | Comment/Ask a Question *  |
|  |                           |
|  |                           |
|  |                           |
|  |                           |
|  |                           |